# HASZNÁLATI ÚTMUTATÓ ARGOX NYOMTATÓKHOZ

# OS 203DT OS 214 TT OS 214 PLUS

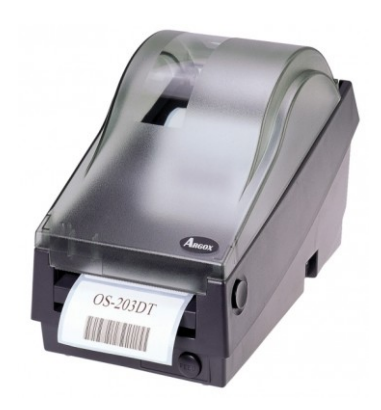

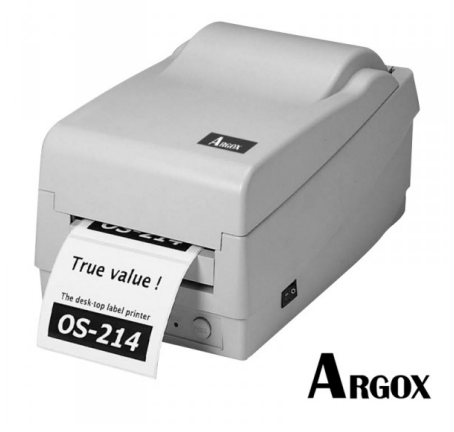

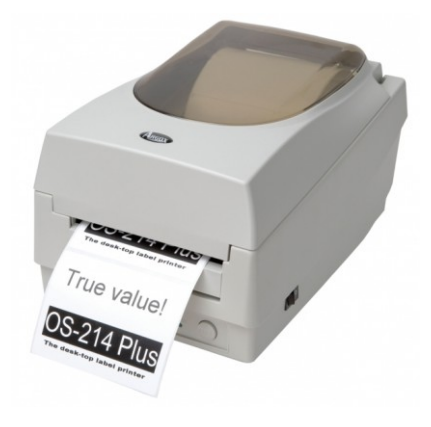

Angol nyelvű leírás a mellékelt CD-n található.

Kérjük figyelmesen olvassa el a használati útmutatót, majd a sikeres üzemeltetés érdekében végezzen kalibrációt a nyomtatás megkezdése előtt.

KÖSZÖNJÜK, HOGY ÖN IS AZ ARGOX VONALKÓDNYOMTATÓIT VÁLASZTOTTA.

BŐVEBB INFORMÁCIÓ ÉS TERMÉKTÁMOGATÁS:

HTTP://WWW.ARGOX.COM HTTP://WWW.VONALKODOLVASO.HU

MAGYARORSZÁGI FORGALMAZÓ:

AZ ÖN KERESKEDŐJE:

ALT CASH KFT. 1146. Budapest, Thököly út 53. Tel.: +36 1 422 0778 INFO@PENZTARGEPCENTRUM.HU <u>WWW.PENZTARGEPCENTRUM.HU</u>

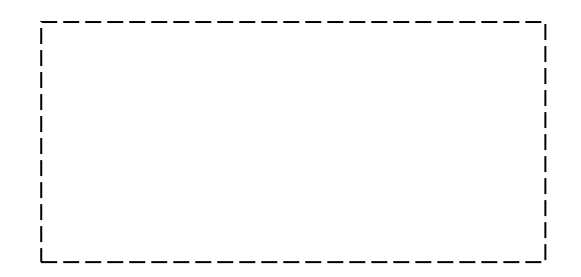

# **BIZTONSÁGI FIGYELMEZTETÉSEK**

## Az alábbi előírások megszegése komoly sérüléseket vagy halált okozhat.

Ne csatlakoztasson több terméket a hálózati elosztóba.

- Ez túlhevülést és tüzet okozhat
- Ha a dugaszolóaljzat nedves vagy piszkos, szárítsa meg és tisztítsa ki a használatba helyezés előtt
- Ha a hálózati csatlakozó nem illeszkedik a dugaszolóaljzatba, ne csatlakoztassa
- Csak szabványszerű hálózati elosztót használjon

Ne rántsa meg a készülék zsinórját a konnektorból való kivételkor. Ez sérülést okozhat a kábelen, mely tűzhöz vagy a nyomtató lerobbanásához vezethet. TILOS

Ne csatlakoztassa és ne húzza ki a vezetéket vizes kézzel. Áramütést okozhat. TILOS

Ne hajlítsa meg a vezetéket erőszakkal és ne hagyja nehéz tárgy alatt. Egy sérült vezeték tüzet okozhat. TILOS

Csak a készülékhez tartozó adaptert használja. Más adapterekkel veszélyes használnia a készüléket. TILOS

Tartsa a nejlon zacskókat távol a gyermekektől. Ellenkező esetben a gyerekek a fejükre rakhatják és megfulladhatnak. TILOS

Ha a nyomtatóból fura füstöt, szagot vagy zajt vél felfedezni, mindenekelőtt húzza ki a hálózatból a készüléket. Kapcsolja ki a nyomtatót és húzza ki az elektromos vezetékből. A füst megszűnése után hívja fel a kereskedőt a javítással kapcsolatban. KIHÚZNI A NYOMTATÓT

Csak a megengedett kiegészítőket, tartozékokat használja. Ne szedje szét, ne szerelje meg és ne építse át. Hívja fel a forgalmazót, ha szüksége van a fenti szolgáltatásokra. SZÉTSZEDNI TILOS

Ne engedjen vizet vagy idegen tárgyakat a nyomtatóba. Tisztításhoz használjon nedves törlőkendőt. Ha mégis víz kerülne a készülékbe, kapcsolja ki és áramtalanítsa a nyomtatót, mielőtt hívja a kereskedőt. TILOS

Egy stabil felületen helyezze üzembe a nyomtatót. Ha a nyomtató leesik, eltörhet és sérülést okozhat. TILOS

Ne használja a nyomtatót, ha az meghibásodott. Ez tüzet vagy áramütést okozhat. Kapcsolja ki és áramtalanítsa a nyomtatót, mielőtt hívja a kereskedőt.

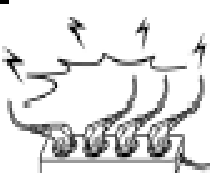

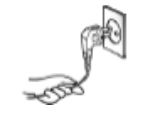

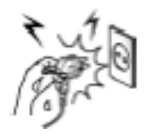

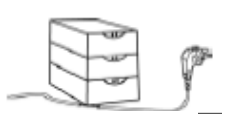

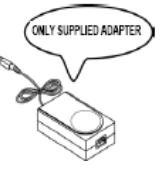

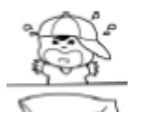

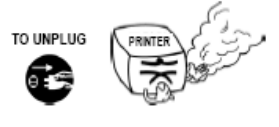

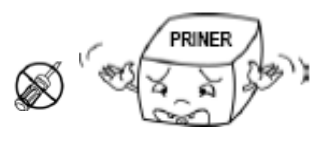

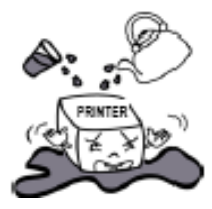

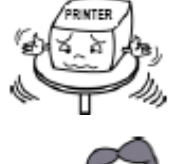

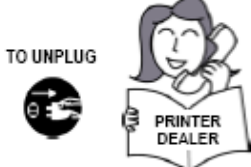

#### **A** CSOMAG TARTALMA

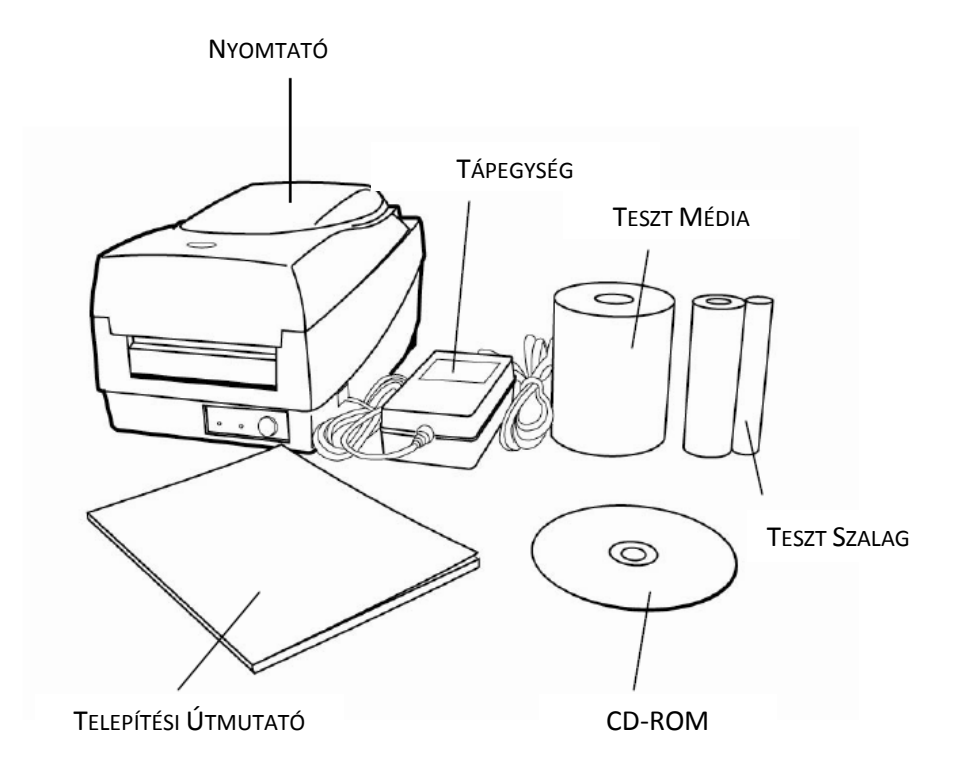

# A készülék csatlakoztatása az elektromos hálózathoz

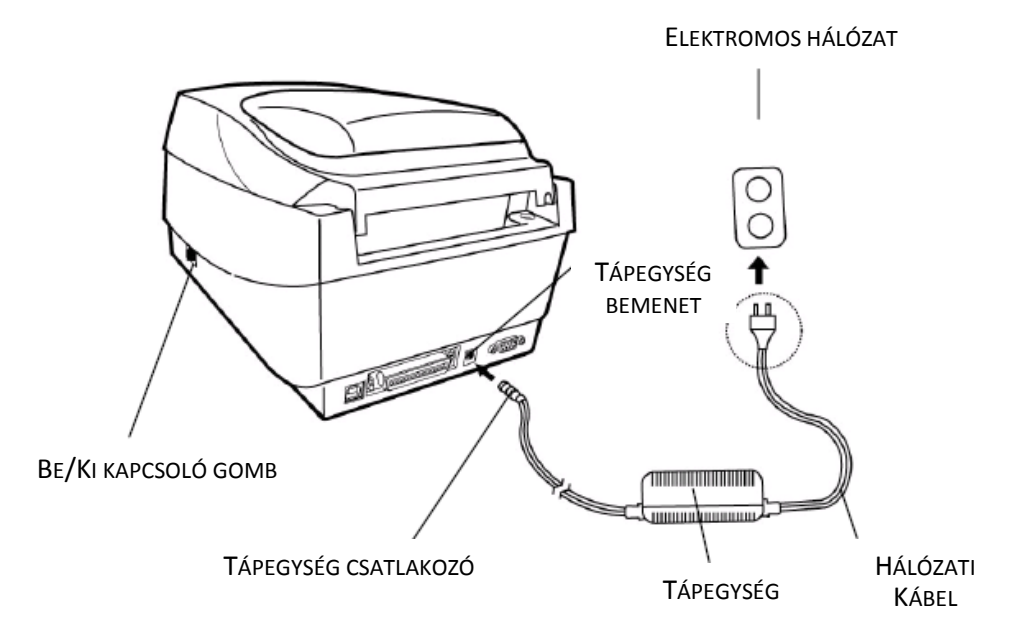

- Csatlakoztassa a tápegység csatlakozót a nyomtató tápegység bemenetéhez.
  Csatlakoztassa a hálózati kábel másik végét az elektromos hálózathoz. (lásd a képen)

# A nyomtató részei

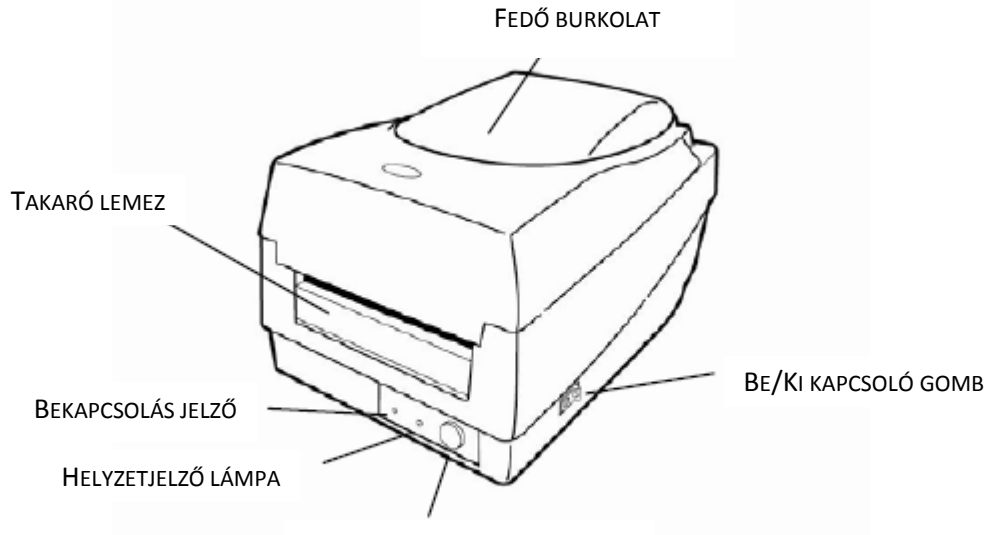

FEED - MÉDIA TOVÁBBÍTÓ GOMB

# OS-214 sorozat

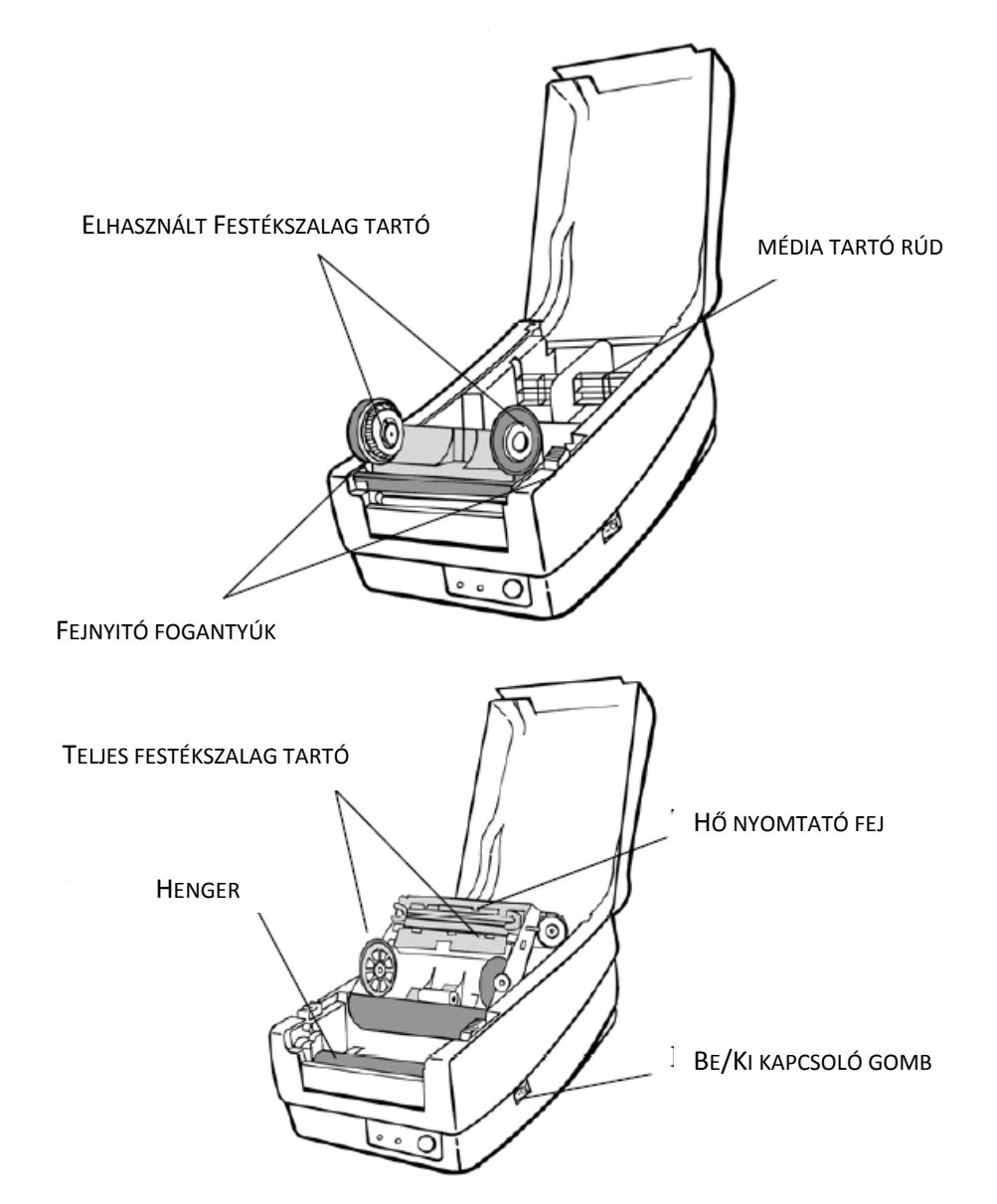

# OS-203 sorozat

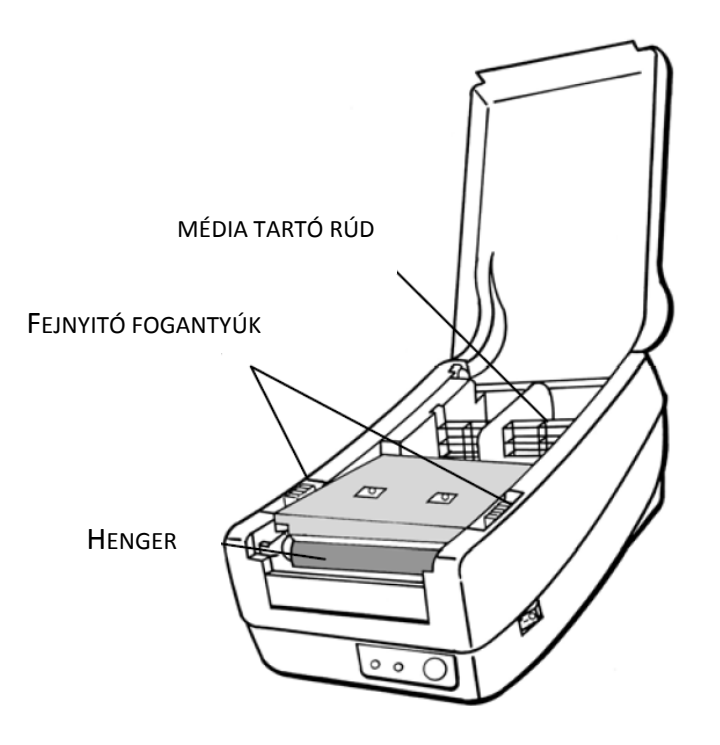

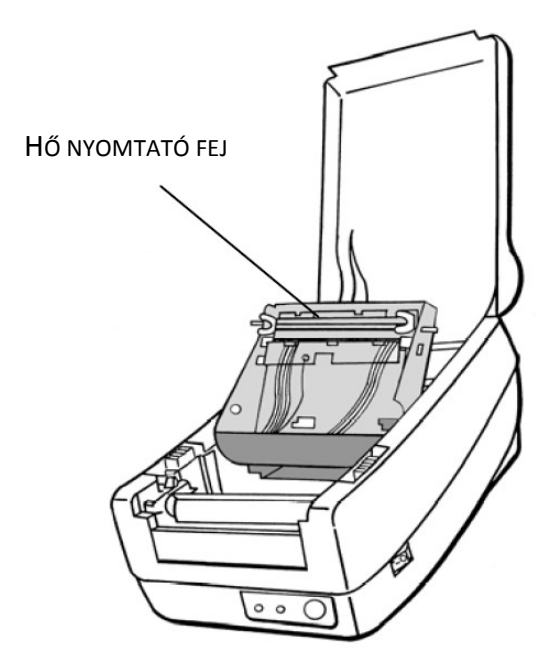

# A készüléken látható jelzések

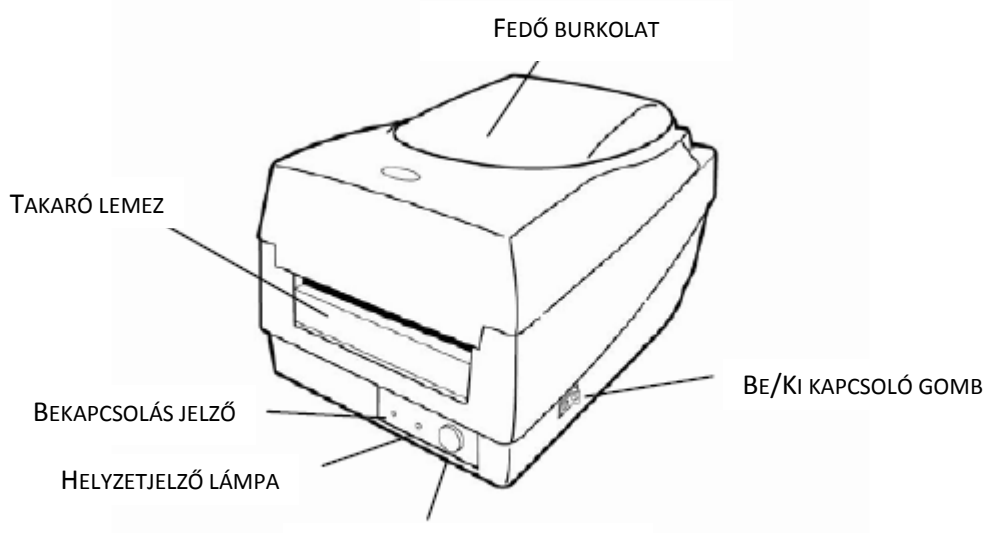

Feed - média továbbító gomb

#### Be/Ki kapcsoló gomb:

A nyomtató be- és kikapcsolható a gomb segítségével. Kábel csatlakoztatása esetén győződjünk meg arról, hogy a nyomtató kikapcsolt állapotban legyen.

#### Bekapcsolás jelző:

Zöld fény jelzi, hogy a nyomtató be van kapcsolva. Kikapcsolt állapotban a fény nem világít. Villogó fény hiba jelzésére szolgál.

#### Helyzetjelző lámpa:

Zöld fény jelzi, hogy a nyomtató üzemkész. Villogó fény a nyomtató szünetelését illetve az adatküldés folyamatát jelzi. A fény kijelzése a flash memória dolgozását jelzi.

#### Feed – média továbbító gomb:

Megnyomásával média továbbítható a nyomtatási pozícióhoz, megszakítható a szünetelés, illetve a konfiguráció kinyomtatható, ha bekapcsolás mellett nyomva tartjuk.

## A készülékhez csatlakoztatható kábelek

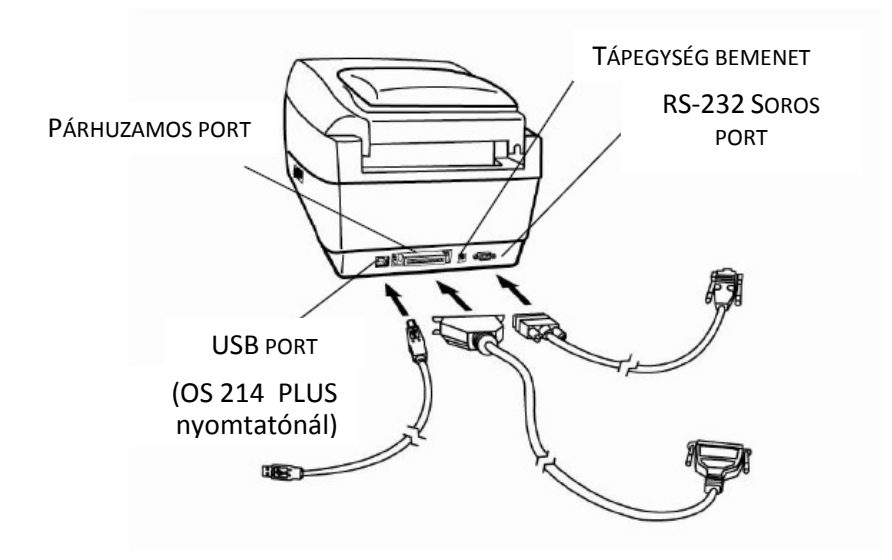

# Festékszalag betöltése (OS-214 modellek)

Megjegyzés: Ez a rész a nyomtató termo transzfer üzemmódban való használatát mutatja be, tehát a festékszalag betöltését. Közvetlen hő nyomtatásnál nincs szükség festékszalagra.

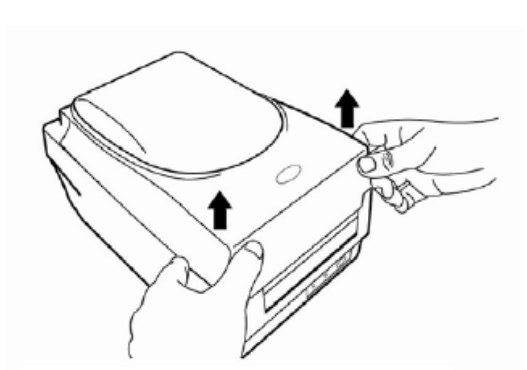

Emeljük fel a fedő burkolatot.

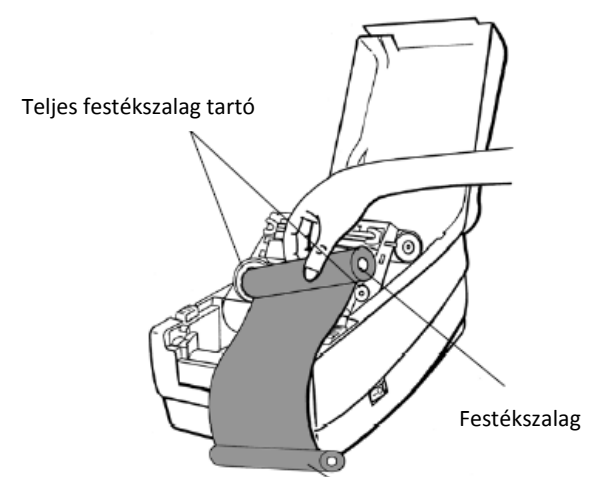

A festékszalagot bontsuk ki, és a végét illesszük az üres papírcsévére. Tekerjük fel egy darabig, hogy biztosítsuk a szalag rögzítését. Helyezzük a teljes festékszalagot a teljes festékszalag tartóra (először a bal oldalát, majd a jobb oldalát).

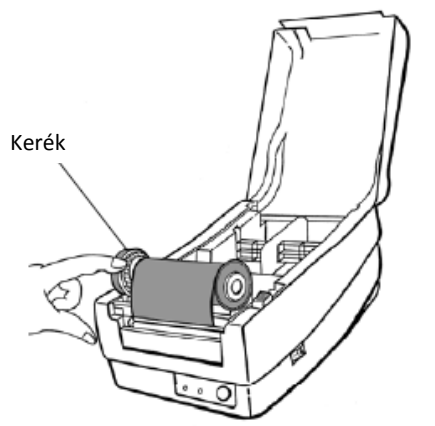

A szalagot a kerék tekerése segítségével húzzuk feszesre.

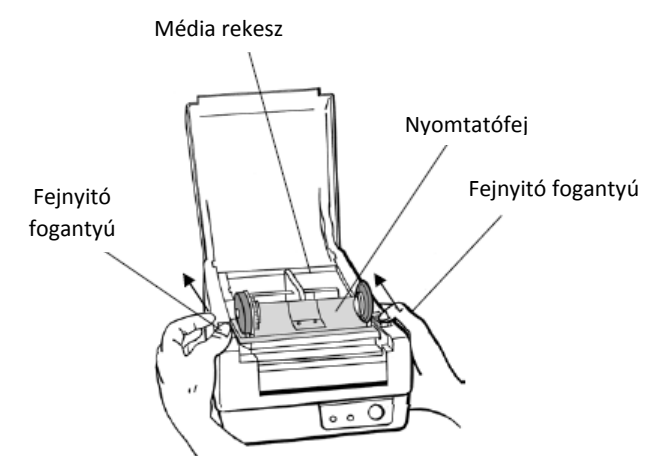

A fejnyitó fogantyúkkal nyissuk fel a belső részt.

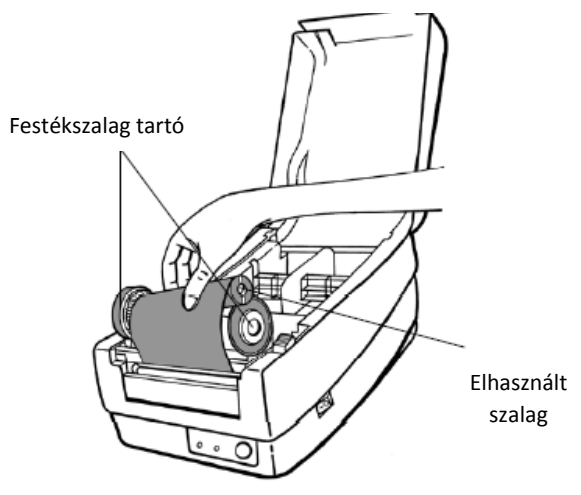

Ezután csukjuk le a nyomtatófejet és helyezzük az üres csévét - elhasznált szalagot az elhasznált szalag tartóra (először a bal, majd a jobb oldalát).

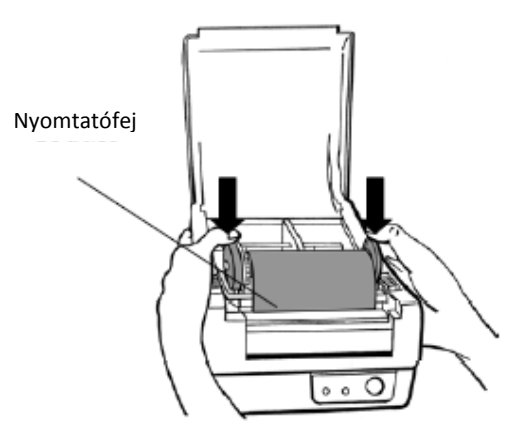

A nyomtatófejet nyomjuk le kattanásig. Ezzel befejeztük a festékszalag betöltését.

# Média betöltése

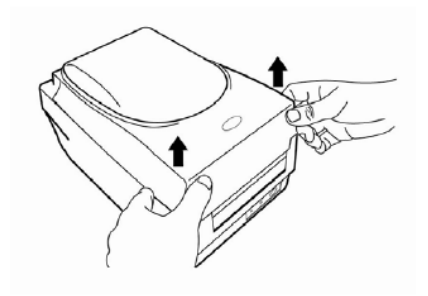

Emeljük fel a fedő burkolatot.

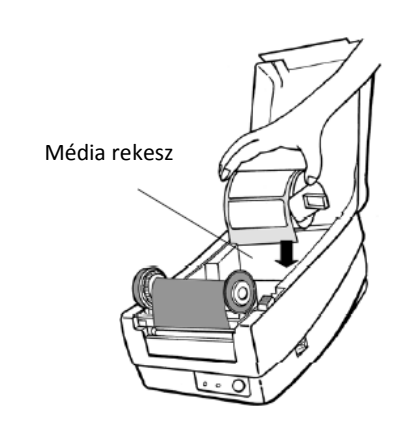

A média tekercset a média tartó rúdra helyezve tegyük a média rekeszbe. Toljuk a médiát a rekesz bal oldalára.

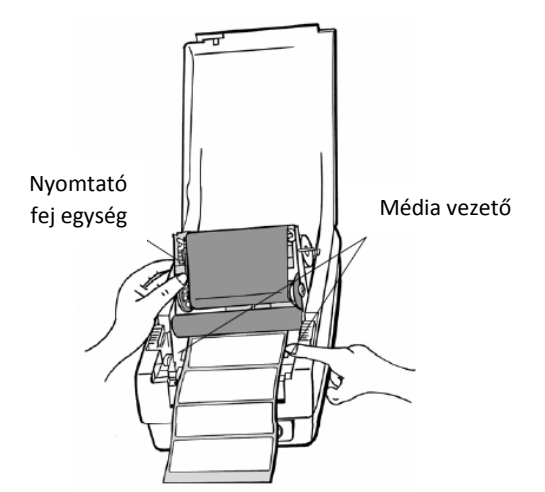

A fejnyitó fogantyúkkal nyissuk fel a belső részt. Egyik kezünkkel a nyomtató fej egységet toljuk felfelé, hogy alatta átbújtassuk a médiát. Másik kezünkkel húzzuk ki a médiát a média vezető rész között.

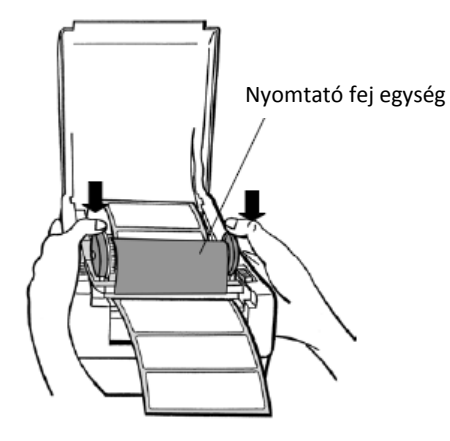

Zárjuk le a nyomtatófejet, majd a fedőburkolatot. Kapcsoljuk be a készüléket vagy nyomjuk meg a FEED gombot.

Megjegyzés: A készülékhez külön vásárolható média leválasztó és vágó egység. Bővebb információkért keresse fel helyi Argox képviselőjét.

# Kalibráció

Tartsa lenyomva a FEED gombot, mialatt bekapcsolja a nyomtatót. A kalibráció a nyomtató motor beindulásával, a média automatikus továbbításával végrehajtódik.

# Konfigurációs beállítások kinyomtatása

- 1. Bekapcsolás mellett tartsa lenyomva a FEED gombot, mindaddig, míg nagyjából 25 cm üres média után kinyomtatódik a konfigurációs beállítás (firmware verzió, ROM checksum, RS232, termo transzfer / direkt termo beállítások, hardware beállítások és betű beállítások).
- 2. Ha PPLB emuláció van érvényben, akkor a készülék karakteres dump módba lép. Kilépéshez a FEED gombot nyomjuk meg.

#### Gyári alapbeállítások visszaállítása

- 1. Kapcsolja be a nyomatót, majd várjon legalább 5 másodpercet.
- 2. Tartsa lenyomva a FEED gombot 10 másodpercig. Majd a Ready és Power jelzések kialszanak.
- 3. Amint a két jelzés ismét felgyullad, engedje el a FEED gombot.
- 4. A készülék 3-5 címkét továbbít, majd visszaáll a gyári alapbeállításokra.

# Mellékelt CD

## Installáció

Válassza ki a listából a telepíteni kívánt nyomtató ábráját, majd a bal oldalon válassza ki a nyomtatóhoz tartozó windows drivert. (Argox\_Version\_7.x.x)

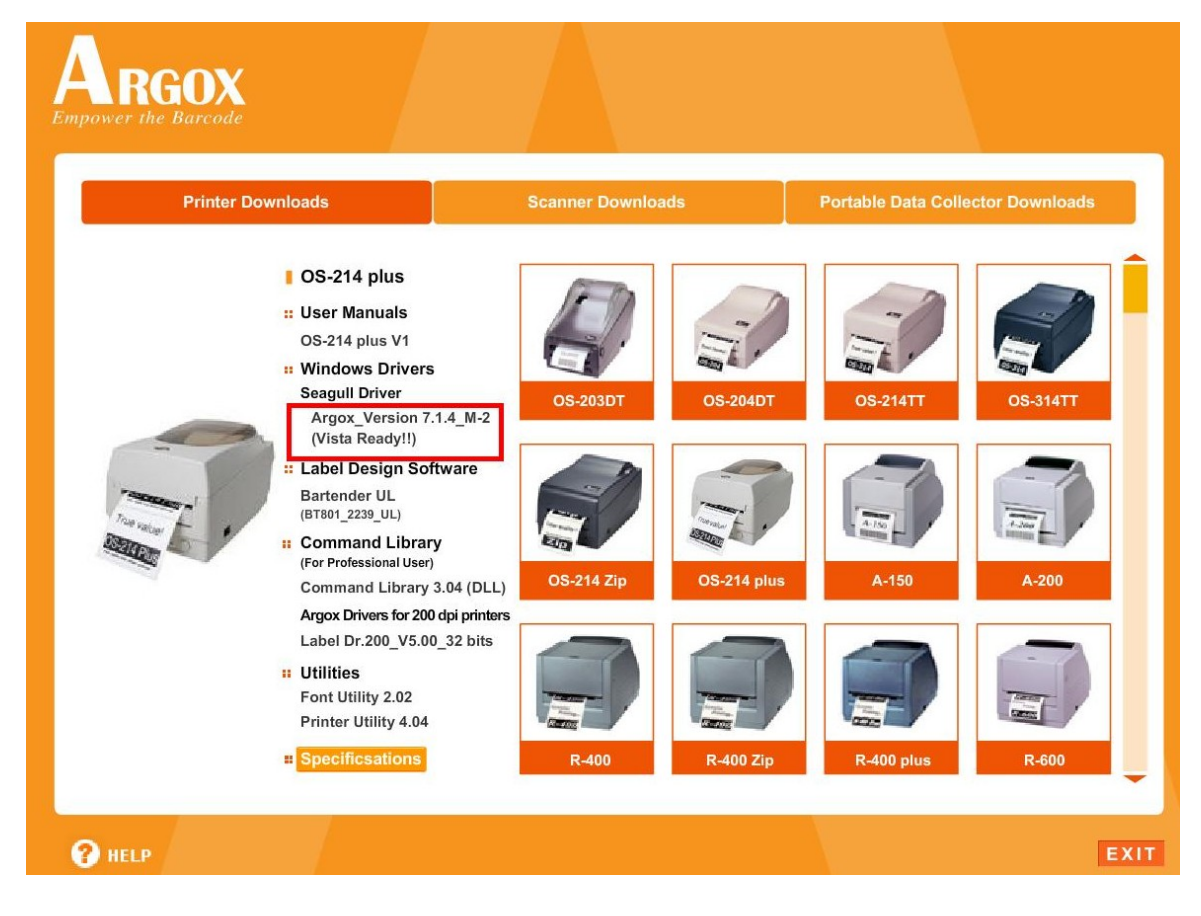

Telepítse a nyomtató illesztő programját.

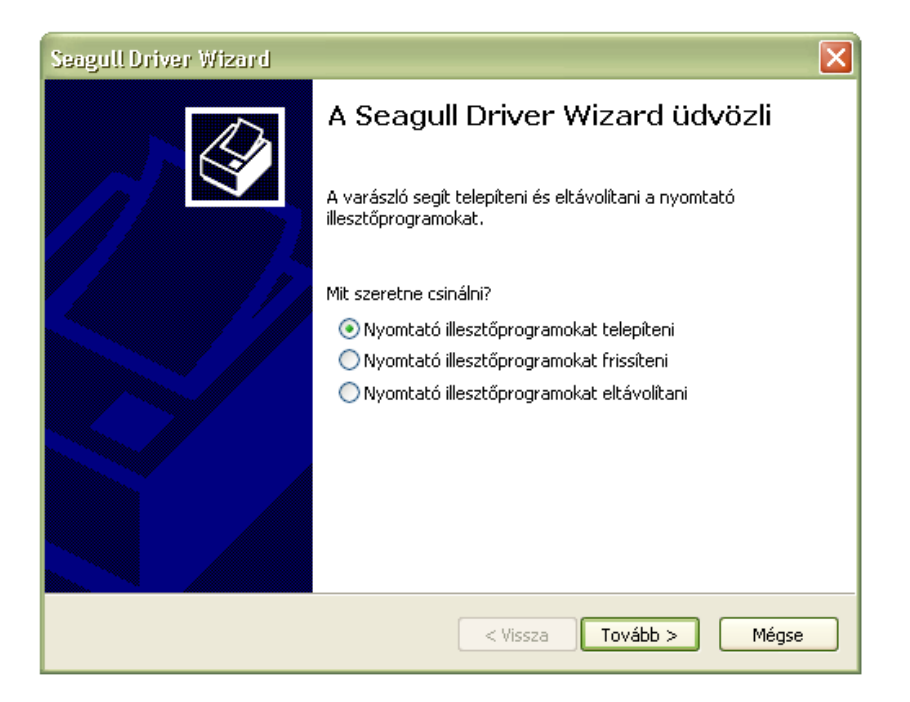

Válassza ki a **PPLA** programnyelvű verziót (ez az alapbeállítása a nyomtatónak), majd nyomja meg a Tovább gombot.

| Seagull Driver Wizard<br>Adja meg a nyomtató típus<br>A gyártó és a típus határo:<br>Válassza ki a nyomtató típusát. | sát<br>zza meg a telepítendő illesztőprogramot.                                                                                                    |
|----------------------------------------------------------------------------------------------------|----------------------------------------------------------------------------------------------------|
| Gyártó<br>Argox<br>Citizen                                                                                           | Nyomtató típusa<br>Argox OS-202DT PPLB<br>Argox OS-203DT PPLA<br>Argox OS-203DT PPLB<br>Argox OS-204DT PPLB<br>Argox OS-204DT PPLB<br>Argox OS-204DT PPLB<br>Argox OS-214 plus PPLB<br>Argox OS-214 zip<br>Argox OS-214 Zip<br>Argox OS-214 Zip |
| Forrás: C:\Seagull<br>Verzió: 7.1.4 M-2 (01/25/20                                                                    | Tallóz<br>Vissza Tovább > Mégse                                                                                                    |

Adja meg vagy fogadja el a felkínált portot (csatlakoztatott kábeltől függően), majd nyomja meg a Tovább gombot.

| Seagull Driver Wizard                                                     | ×                                                                                |
|---------------------------------------------------------------------------|----------------------------------------------------------------------------------|
| <b>Port megadása</b><br>A port a nyomtató számítógép                      | hez való csatlakoztatására szolgál.                                              |
| Adja meg a használt portot. TCP/IF<br>eltérő port használatakor, hozzon l | P kapcsolattal való csatlakozáskor, vagy a felsoroltaktól<br>étre egy új portot. |
| Port                                                                      | Típus 🔼                                                                          |
| LPT1:                                                                     | Párhuzamos port                                                                  |
| COM1:                                                                     | Soros port (9600:8N1)                                                            |
| FILE:                                                                     | Helyi port                                                                       |
| USB001                                                                    | Virtual printer port for USB                                                     |
| USB002                                                                    | Virtual printer port for USB                                                     |
| USB004                                                                    | Virtual printer port for USB                                                     |
| USB005                                                                    | Virtual printer port for USB 🤍 👦                                                 |
| MACDI LADIODINvomtató?                                                    | Halvi nort                                                                       |
|                                                                           | Port létrehozása Port beállítása                                                 |
|                                                                           |                                                                                  |
|                                                                           |                                                                                  |
|                                                                           | < Vissza Tovább > Mégse                                                          |

Nyomja meg a Befejezés gombot, mellyel véget ér a telepítés.

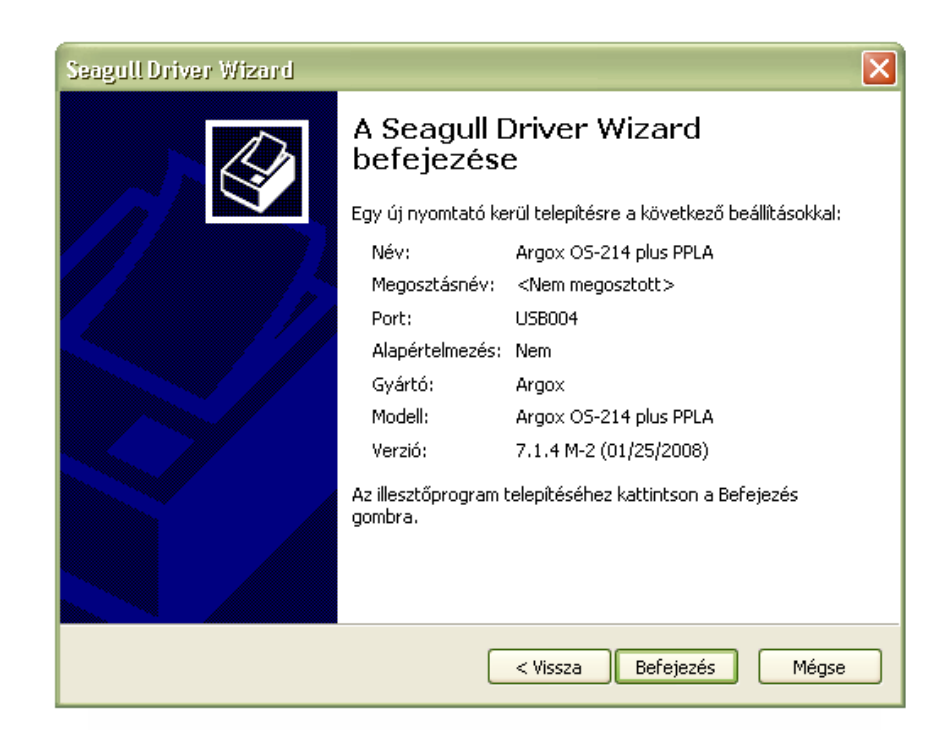

# Címketervezés

Címketervezéshez lehetőség van a Bartender program Ultralite verziójának ingyenes használatára. Ehhez kattintson a bal oldalon található Bartender UL feliratra.

(Figyelem! Telepítés során ügyeljen arra, hogy a Bartender Ultralite verzióját telepítse. Ha a teljes/full verziót telepíti, 30 nap elteltével a program átvált demo üzemmódra, és minden nyomtatásnál felcserél egy tetszőleges karaktert.)

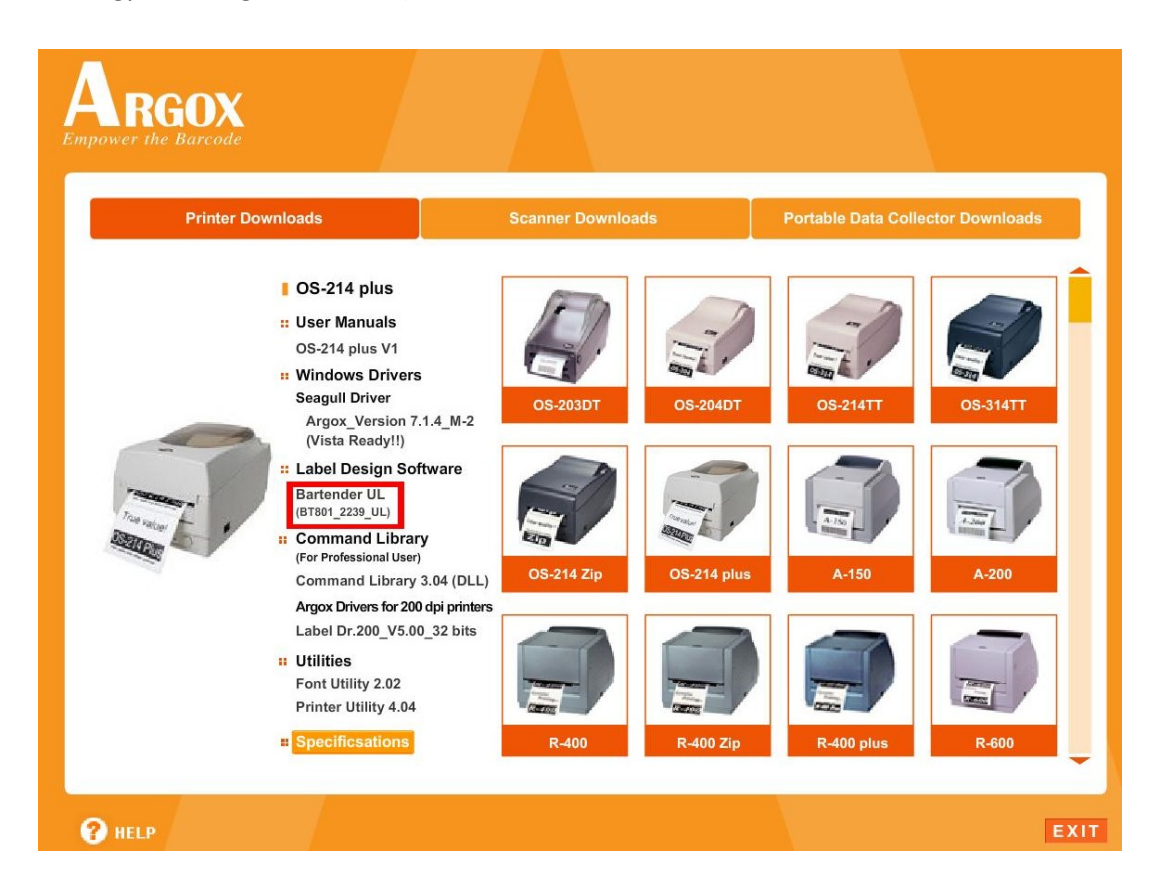

A feltelepített program *Súgó --> Első lépések* menüpont alatt magyar nyelvű leírást talál a szoftver pontos működéséről.

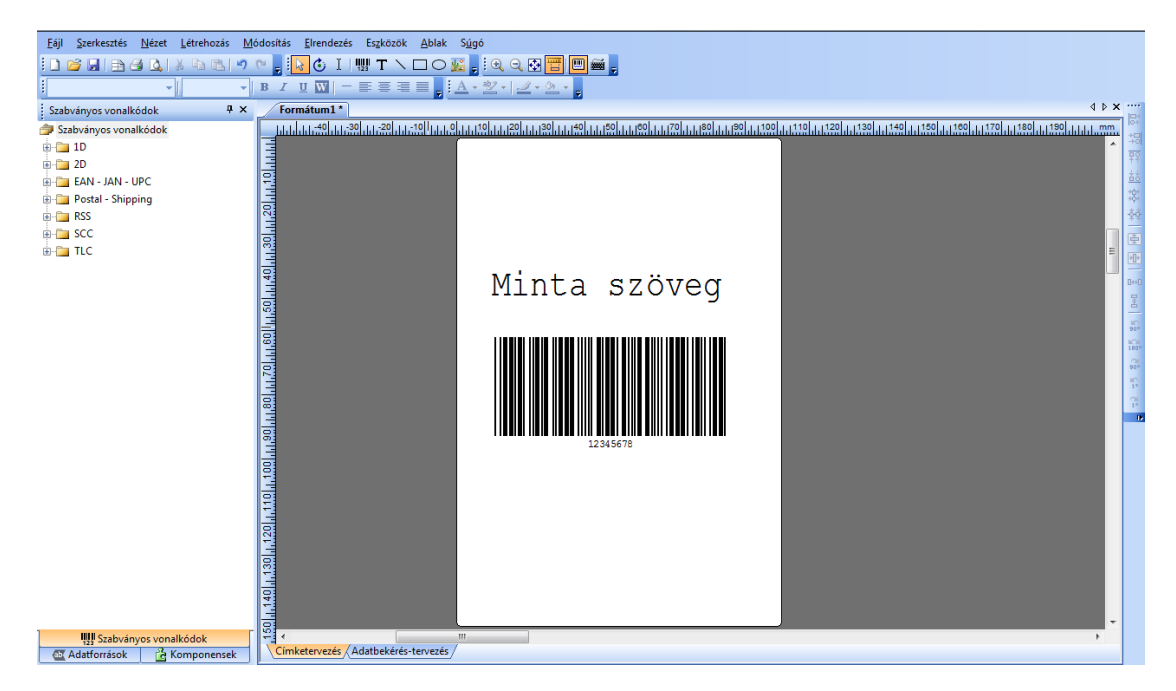

#### Hibalehetőségek

- 1. Ha a számítógép nem ismeri fel a nyomtatót:
  - ellenőrizze, hogy megfelelő port van-e kiválasztva a csatlakozáshoz vezérlőpult --> nyomtatók--> ARGOX telepített nyomtató kiválasztása (jobb egérgombbal kattintás)-->tulajdonságok--> portok

| Argox OS-2                           | 214 plus PPLA tulajdor                                                                                 | nságai                                                                     | ×                                 |
|--------------------------------------|----------------------------------------------------------------------------------------------------|----------------------------------------------------------------------------|-----------------------------------|
| Biztonság                            | Betűt ípusok                                                                                           | Eszközök                                                                   | A programról                      |
| Altalànos                            | gox OS-214 plus PPLA                                                                                   | tok Specialis                                                              | Szinkezeles                       |
| Nyomtatás a<br>portra leszne<br>Port | következő port(ok)ra. A o<br>k nyomtatva.<br>Leírás                                                    | dokumentumok az e<br>Nyomtató                                              | első szabad                       |
| COM9:<br>FILE:<br>USB<br>USB<br>USB  | Soros port<br>Nyomtatás fájlba<br>Virtuális USB rendsz<br>Virtuális USB rendsz<br>Virtuális USB rendsz | Label Dr 200 (4 in<br>Zebra ZM400 20<br>Argox OS-203DT<br>Citizen CLP-631Z | ch model),<br>0 dpi (ZPL)<br>PPLA |
| USB                                  | Virtuális USB rendsz<br>Virtuális USB rendsz                                                           | Argox OS-214 plu<br>Samsung SCX-4v                                         | s PPLA<br>21 Series (             |
| Port hozzá<br>V Kétirányú            | adása Port té<br>támogatás engedélyezés<br>k készletezésének enged                                     | e<br>délyezése                                                             | ort beállítása                    |
| (                                    | OK Még                                                                                                 | <b>se</b> Alkalma                                                          | ız Súgó                           |

- ellenőrizze, hogy PPLA módban van a nyomtató telepítve (ezt a nyomtató neve mellett találja)
- 2. Ha a papírtovábbításnál/nyomtatásnál nem a címkék közti hézagnál áll meg a nyomtató, akkor próbáljon meg változtatni a *Nyomtatás utáni műveleten*. A legördülő menüből válassza ki a *Letépés* funkciót, és a *Tépési eltolásnál* adja meg a szükséges méretet a hézagig történő eltoláshoz.

| vezérlőpult> nyomtatók> ARGOX telepített nyomtató kiválasztása (jobb egérgombb | al |
|--------------------------------------------------------------------------------|----|
| kattintás)> nyomtatási beállítások> készlet                                    |    |

| Nyomtatási<br>módszer:             | Az aktuális beállítás | ok használata 🔽          |
|------------------------------------|-----------------------|--------------------------|
| vlédiakezelés —<br>Nyomtatás utáni | művelet: Letépés      |                          |
| Előfordulás:                       | Minden oldal után     | •                        |
| ntervallum:                        | 1                     |                          |
| Felső eltolás:                     | 0.00 mm               | Tépési eltolás: 20.00 mn |
| Nyomtatási opcie                   | ók                    |                          |
| Dupla buffer                       |                       |                          |